## Instrukcja

# Jak podpisać dokument elektronicznie za pomocą e – dowodu tzw. podpis osobisty

**Dowód osobisty z warstwą elektroniczną (e-dowód)** służy do bezpiecznej komunikacji zarówno z administracją publiczną i urzędami, jak i podmiotami komercyjnymi.

Pozwala logować się do portali urzędowych i podpisywać dokumenty wysyłane elektronicznie.

Aby móc korzystać z elektronicznych funkcji e-dowodu, na przykład podpisać dokument podpisem osobistym musisz:

• mieć **czytnik NFC** do e-dowodu oraz zainstalowane oprogramowanie do obsługi e-dowodu: **E-dowód podpis elektroniczny** 

lub

• mieć smartfon z anteną NFC oraz zainstalowaną aplikację eDO App.

### Składanie podpisu osobistego przy pomocy czytnika NFC:

Krok 1: połóż e-dowód na czytniku, który podłączony jest do komputera
Krok 2: w oknie oprogramowania dowodu wpisz numer CAN - znajdziesz go w prawym, dolnym rogu na awersie swojego dowodu osobistego
Krok 3: uruchom oprogramowanie do podpisu osobistego (E- dowód podpis elektroniczny) oraz wybierz plik, który chcesz podpisać
Krok 4: w oknie oprogramowania lub na czytniku (zależy jakiego urządzenia używasz) wpisz 6-cyfrowy kod PIN 2.

#### Składanie podpisu osobistego przy wykorzystaniu smartfona i aplikacji eDO App:

Krok 1: w swoim telefonie otwórz aplikację mobilną eDO App
Krok 2: w menu wybierz opcję: Podpisz dokument
Krok 3: wybierz dokument, który chcesz podpisać
Krok 4: kliknij PODPISZ, jeżeli wszystko się zgadza
Krok 5: wpisz numer CAN
Krok 6: przyłóż e-dowód i podaj 6-cyfrowy kod PIN2
Krok 7: podpisany dokument zostanie zapisany na twoim telefonie w pobranych plikach.

### Link do informacji o E-dowodzie i podpisie osobistym:

https://www.biznes.gov.pl/pl/portal/0076#6